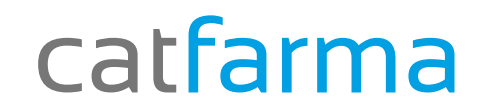

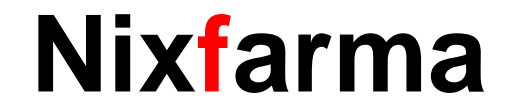

# Butlletí Setmanal

## Notes a comandes

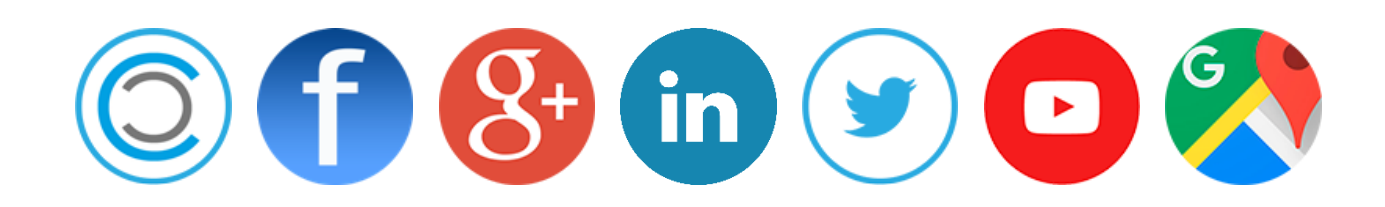

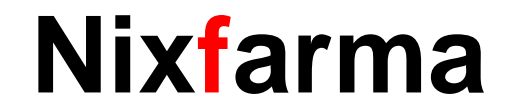

Avui parlarem de les notes a comandes :

Moltes vegades els comercials ens informen d'ofertes que hem de recordar nosaltres.

Perquè no se'ns oblidin aquestes ofertes quan estem repassant les comandes, avui explicarem com podem veure aquestes notes en el repàs de la comanda.

#### Farem un exemple :

Tots els productes Klorane durant el mes de Febrer tenen un 15% de descompte en el proveïdor XXXX

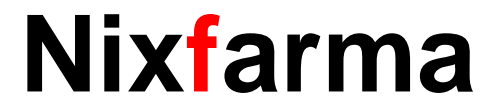

Accedim amb l'usuari ADMINISTRADOR (NXF) al Nixfarma

#### Seleccionem l'opció ARTICLES → CANVIS MASIUS

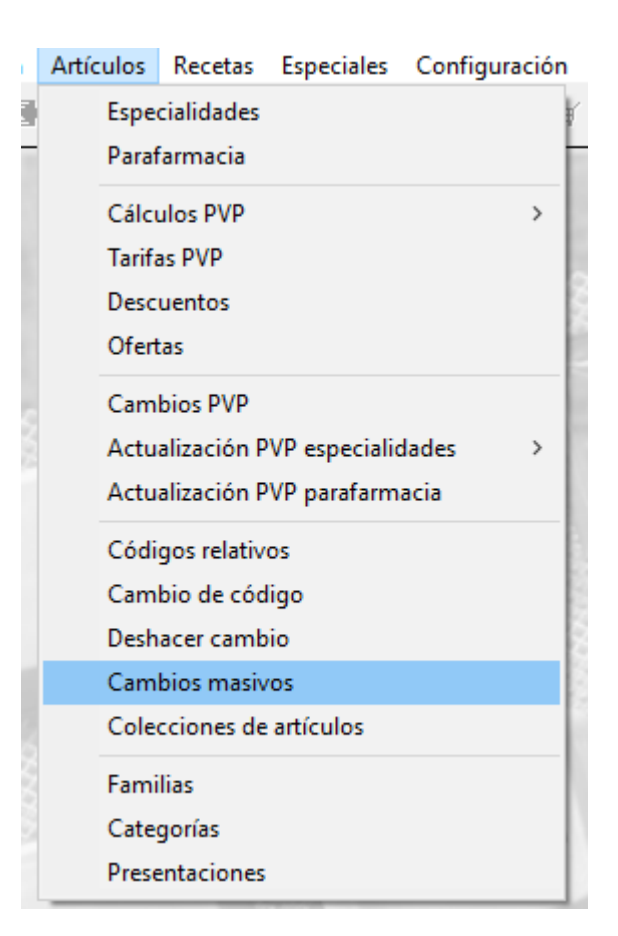

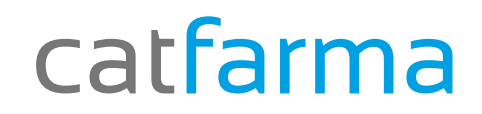

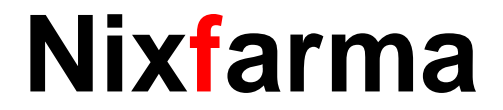

**Important** : Quan accedim a aquesta finestra ens recorda que si tenim alguna dada posada quedarà substituïda, per la nova configuració.

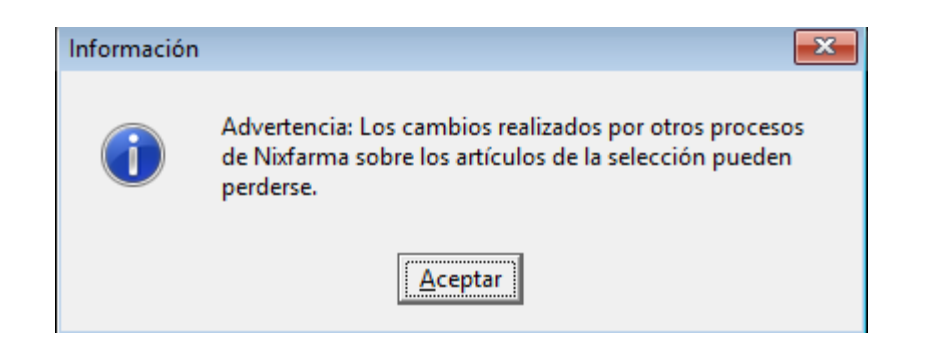

Seleccionarem tots els productes de Klorane

| Selección Descripción: %KLORANE | de<br>Artículos                  | Almacén* Todos                                                                                                    |                                                        |
|---------------------------------|----------------------------------|----------------------------------------------------------------------------------------------------|--------------------------------------------------------|
| Artículos                       | Nuevo valor                      | Datos del almacén         Fecha Caducida         Stock Mínimo         Valor         Stock Mínimo         Valor         Stock Mínimo         Valor         Stock Máximo         Valor         Stock Máximo         Valor         Stock Máximo         Valor         Sustituir         Lote Dpt. Ped         Valor         Sustituir         Días Cobertura         Valor         Valor         Sustituir         Días Cobertura         Valor         Valor         Sustituir         Días Cobertura         Valor         Valor         Sustituir         Proveedor habitual         Reaprovisionamiento         Image: Stock to the stock of the stock of t | Introduïm una nota de<br>compres per afegir un avís pe |
|                                 | Notas de compras<br>Aviso Ventas | Pedir a XXXXXXX 15 % de descuento durante el<br>mes de Febrero<br>Aviso Compras                                                                                                    | la comanda                                             |

**Nixfarma** 

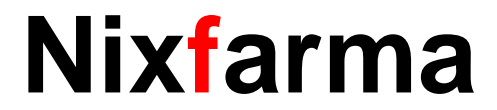

Un cop hem acceptat la pantalla, ens mostra els articles que es modificaran, simplement fem clic a **Actualitzar**.

|     | Sel    | ección [<br>de<br>ículos | Descripción: %KLORANE                                |            |              |                       | ▲ Almacér<br>Buscar | Todos      |              |          | -<br>    |
|-----|--------|--------------------------|------------------------------------------------------|------------|--------------|-----------------------|---------------------|------------|--------------|----------|----------|
|     | ambio  | os masivos               | Cambios detalles                                     |            |              |                       |                     |            |              |          |          |
|     |        |                          |                                                      |            |              |                       |                     |            | [            |          |          |
|     | Act.   | Código<br>150000         | Descripción<br>DESCRIDERANTE A LA ALTEA PLANCA MUNIC | PVP        | Laborat. 🛐 F | amilia 🔯              | SubFam. 🛐           | Impuesto   | Conservación | Ud.      | Peso/V   |
|     |        | 150929                   | DESODORANTE A LA ALTEA BLANCA MUT :                  |            | 147 102      |                       |                     | -          |              |          |          |
|     | 닅      | 150833                   | DESODORANTE A LA ALTEA BLANCA MOT                    |            | 147102       |                       |                     | · ·        | <u> </u>     | -<br>-   | 5        |
|     | 닐      | 150832                   |                                                      |            | 147102       |                       |                     | · ·        |              |          |          |
|     |        | 150831                   |                                                      |            | 147 102      |                       |                     |            |              |          | 15       |
|     | 닅      | 191745                   | GEL DUCHA EXPRES 2 EN 1 CARELLO Y CU                 | 00         | 147102       |                       |                     |            |              |          | 20       |
|     |        | 200589                   | JABON ANNE DE PERAUDEL KLORANE 100                   | ,00<br>NN  | 147102       |                       |                     |            |              |          | 10       |
|     |        | 200590                   | JABON ANNE DE PERAUDEL KLORANE 100                   | ,00<br>00  | 147102       |                       |                     |            |              | -        | 10 -     |
|     |        |                          |                                                      | •          | 1            | 1                     |                     |            | ļ <u> </u>   |          |          |
|     | A ot l | Almal Cár                | liza Deserioaián                                     | Stook      | Eeo Cod 🖽    | Stock min             | Ct min noo          | Ctook mán  | Loto opt     | seture 1 | 115      |
| -   | ACC    | Aint Cot<br>1 1529       | 35 KLOBANE AGUA DESMAQUILLANTE SI                    | SIUCK      | 1            | Stock min.            | 1                   | StOCK max. |              | atura    |          |
|     | 닅      | 1 3824                   | 81 KLORANE BALSAMO ACEITE DE VISON                   |            | 0            |                       | '<br>1 0            | 1          | 0            |          |          |
|     |        | 1 3566                   | 26 KLORANE BALSAMO NUTRITIV MANG                     |            | 0            |                       | 1 0                 | 1          | 0            |          |          |
|     |        | 1 2032                   | 32 KLORANE BALSAMO QUININA COMP V                    |            | 1            |                       | <br>N .             | 1          | 0            |          |          |
|     |        | 1 2669                   | 08 KLORANE BEBE AGUA COLON S/AL 25                   |            | 0            |                       | 1 0                 | )          | 0            |          |          |
|     | F.     | 1 0000                   | 20 KLORANE CAMOMILA 400ML                            |            | 0            |                       | 1 0                 | )          | 0            |          |          |
|     |        | 1 3945                   | 44 KLORANE CHAMPU ACEITE VISON 200                   |            | 0            |                       | 1 0                 | )          | 0            |          |          |
|     |        | 1 3382                   | 02 KLORANE CHAMPU ALMENDRAS LECH                     |            | 0            |                       | 1 0                 | )          | 0            |          |          |
|     |        |                          |                                                      |            | •            |                       |                     |            | 1            | 1        |          |
|     | ESO    | DORANTE                  | A LA ALTEA BLANCA MUY SUAVE KLORAN                   | E SPRAY 15 | 50 ML        |                       |                     |            |              |          |          |
|     |        |                          |                                                      |            | 4            |                       | 1                   |            |              |          |          |
|     |        |                          |                                                      |            | Limpiar De:  | hacer cambi           | ios                 |            | Actu         | alizar   | Cancelar |
| N≗d | e req  | istros selec             | cionados 178                                         |            | Incidencias  | lr a (Alt+ <u>z</u> ) |                     |            |              |          |          |

Nixfarma

Quan tornem a la comanda i la repassem .....

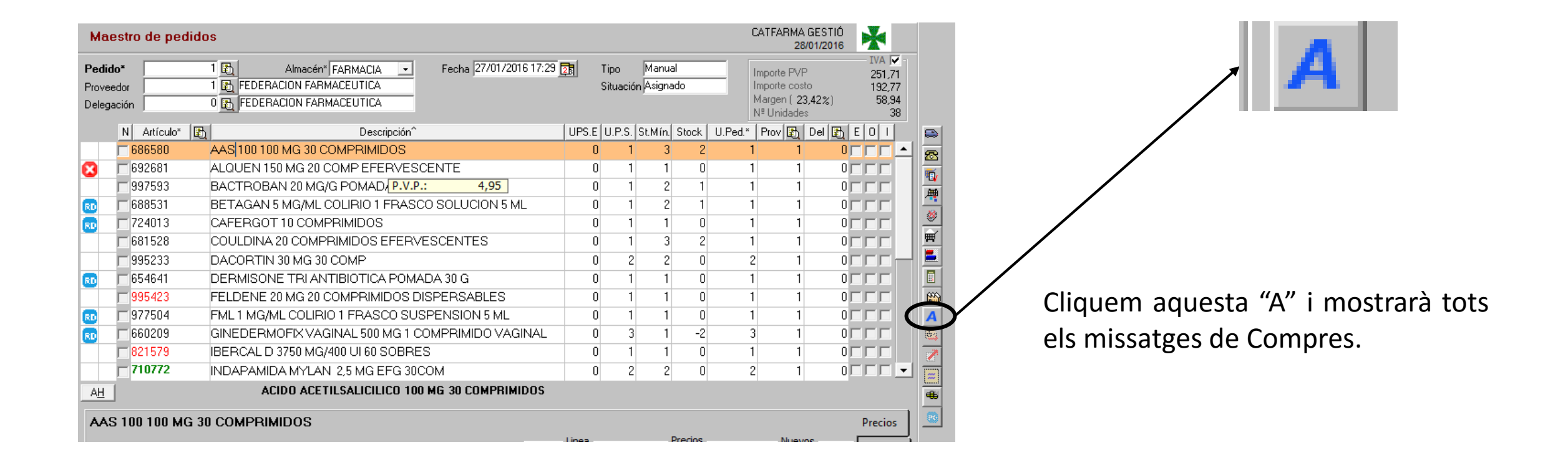

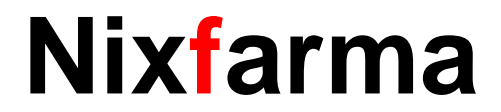

| Maestro de pedidos CATFARMA<br>2                                                                                                    |                              |                                                                                                    |           |                                 |  |  |  |  |
|----------------------------------------------------------------------------------------------------|------------------------------|----------------------------------------------------------------------------------------------------|-----------|---------------------------------|--|--|--|--|
| Pedido*                                                                                                    | 🔝 Notas del a                | rtículo                                                                                                  | (P        | IVA<br>251,71<br>192,77         |  |  |  |  |
| Delegación N Artículo*                                                                                                    | Artículo<br>152935<br>236281 | Descripción<br>KLORANE AGUA DESMAQUILLANTE SUAVIZANTE AL ACIANO 400 ML<br>KLORANE CHAMPU CAMOMILA 400 ML | 23,<br>es | 42%) 58,94<br>38<br>Del 🖹 E D T |  |  |  |  |
| <ul> <li>☐ 686580</li> <li>※ ☐ 692681</li> <li>☐ 997593</li> <li></li> <li><th>394601</th><th>KLORANE CHAMPU ORTIGA BLANCA 200ML</th><th></th><th></th></li></ul> | 394601                       | KLORANE CHAMPU ORTIGA BLANCA 200ML                                                                       |           |                                 |  |  |  |  |
| RD         724013           681528         995233                                                                                                    | Pedir a XXX                  | Notas<br>≎≎≪ 15 % descuento durante el mes de Febrero                                                    |           |                                 |  |  |  |  |
| €0         €54641           €995423         9977504                                                                                                    |                              |                                                                                                    |           |                                 |  |  |  |  |
| 821579                                                                                                    |                              |                                                                                                    |           |                                 |  |  |  |  |
| AAS 100 100 M                                                                                                    |                              |                                                                                                    | Aceptar   | Precios                         |  |  |  |  |

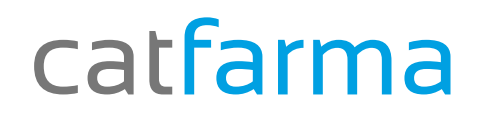

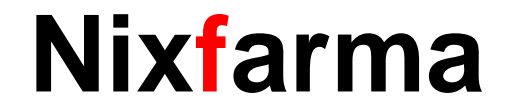

# Bon Treball

catfarma al teu servei

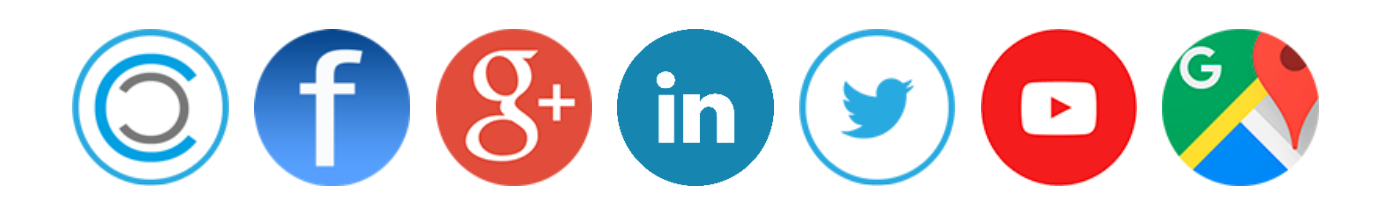